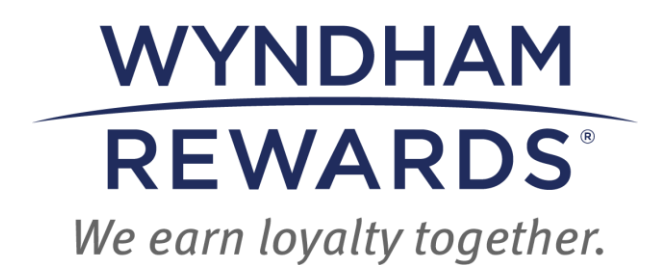

## eDesk QUICK START GUIDE

## Purchase Points Rewards & Groups, Meetings & Events

(formerly go meet) in eDesk

This Quick Start Guide outlines how Owners and General Managers can use the **Purchase Points Rewards (PPR)** and Groups, Meetings & Events (**MEET**) programs to award Wyndham Rewards points to members.

> Important: Access to PPR and Groups, Meetings & Events functionality is limited to Site Principals, Entity Principals and General Managers / Assistant General Managers.

- 1. Navigate to a member's Member Account
- 2. Click + add bonus (located in the upper right of the Member Account screen)

| Member Account         |                                             |                          | + add bonus + post stay |
|------------------------|---------------------------------------------|--------------------------|-------------------------|
| Lynn With Acc          | # 500105047G Tier: Blue Member for 0d       |                          |                         |
| Profile                |                                             |                          |                         |
| * Personal Information |                                             | + Tier/Point Summary     |                         |
|                        | Name Lynn With                              | Tier Qualifiers 0 Nights |                         |
| * Address              |                                             |                          |                         |
|                        | Home 8 Grove Road<br>Orange, NJ 00990<br>US |                          |                         |
|                        |                                             |                          |                         |

- 3. Complete the fields in the Add Bonus screen as follows:
  - a. **Type**: Select **Point Purchase Bonus** from the drop-down menu; the **Bonus** field will populate.
  - b. Bonus:
    - i. Enter **PPR** for Purchase Points Rewards categories to display;
    - or
      - ii. Enter **MEET** for Groups, Meetings & Events categories to display.

Important: Only select PPR or MEET when awarding points using the

Add Bonus screen.

c. Select the appropriate **PPR** or **Meet** category; the **Amount** field will populate.

| * Type Point Purchase<br>* Bonus PPR<br>* Comment Purchase I | e Bonus                                                                                                    |            | * Type<br>* Bonus | Point Purchase Bonus v<br>Meet                                                                                                    |  |
|--------------------------------------------------------------|----------------------------------------------------------------------------------------------------|------------|-------------------|----------------------------------------------------------------------------------------------------|--|
| *Bonus PPR<br>*Comment Purchase F                            | Points - Customer Service (PPR-CS)                                                                                                    |            | *Bonus            | Meet                                                                                                    |  |
| * Comment Purchase F                                         | Points - Customer Service (PPR-CS)                                                                                                    | A          |                   |                                                                                                    |  |
| Purchase f<br>Purchase f<br>Purchase f<br>Purchase f         | Contes - Employee Incentive (PPR-EM)<br>Points - Enrollment Incentive (PPR-ENI)<br>Points - Guest Loyalty (PPR-GL)<br>Points - Medallia Survey (PPR-MED)<br>Points - Other (PPR-OTH) | - <i>h</i> | * Comment         | Association Event (MEET-ASSO)<br>Organize Event (MEET-CORP)<br>Ormar Event (MEET-ORP)<br>SMERFE Event (MEET-SMERF)<br>Special Catering Event (MEET-SOCIAL)<br>Sports Event (MEET-SPORTS) |  |

- d. **Amount**: Enter the number of points to award the member.
- e. **Property Code**: Enter hotel's five-digit site number.
- f. **Comment**: Enter a reason for awarding the points.
- g. Click Save Bonus.

| Add Bonus       |                                                | ×  |
|-----------------|------------------------------------------------|----|
| * Туре          | Point Purchase Bonus 🗸                         |    |
| *Bonus          | Purchase Points - Employee Incentive (PPR-EMI) |    |
| *Amount         | 1000 Loyalty                                   |    |
| * Property Code | type to select                                 |    |
| * Comment       | Monthly enrollment winner                      |    |
|                 |                                                |    |
|                 |                                                | // |
|                 | Save Bonus Will create a call log              |    |

**Important**: All sales are final. Cost: US\$0.005/point.